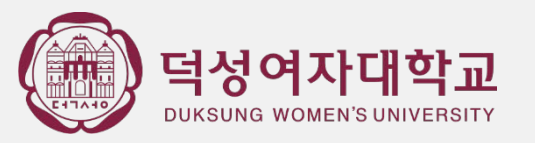

# 강사 및 특별계약교원 채용지원시스템 - 지원자 매뉴얼 -

덕성여대 교무과 (02-901-8048, 8047, 8796)

# 영상 이자 대학교 1. 채용지원시스템 접속(https://dis.duksung.ac.kr/dsu-service/prof/main)

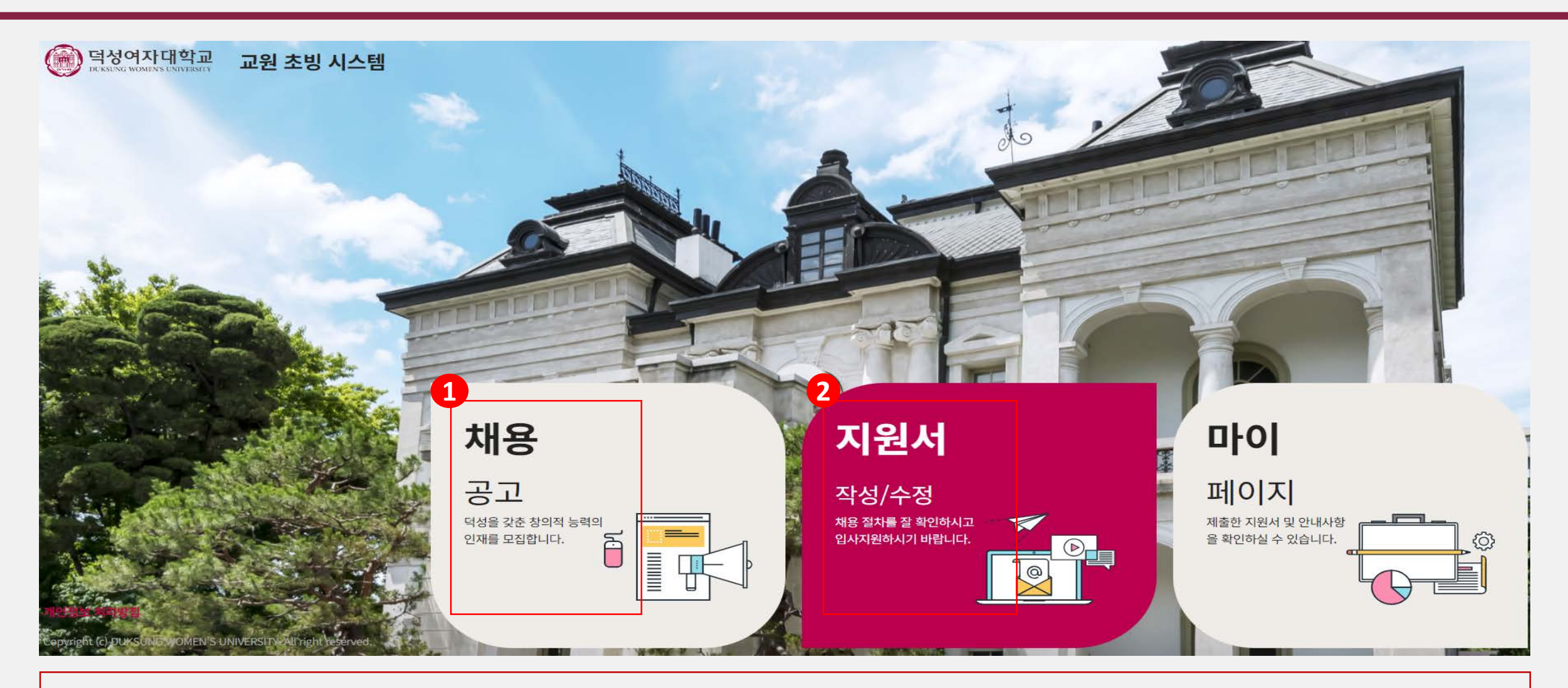

- 1. 채용 공고 : 채용 공고문 확인 가능 [교과목 현황 파일 확인 가능]
- 2. 지원서 작성/수정 : 채용 지원을 하기 위해서는 지원서 작성/수정 클릭

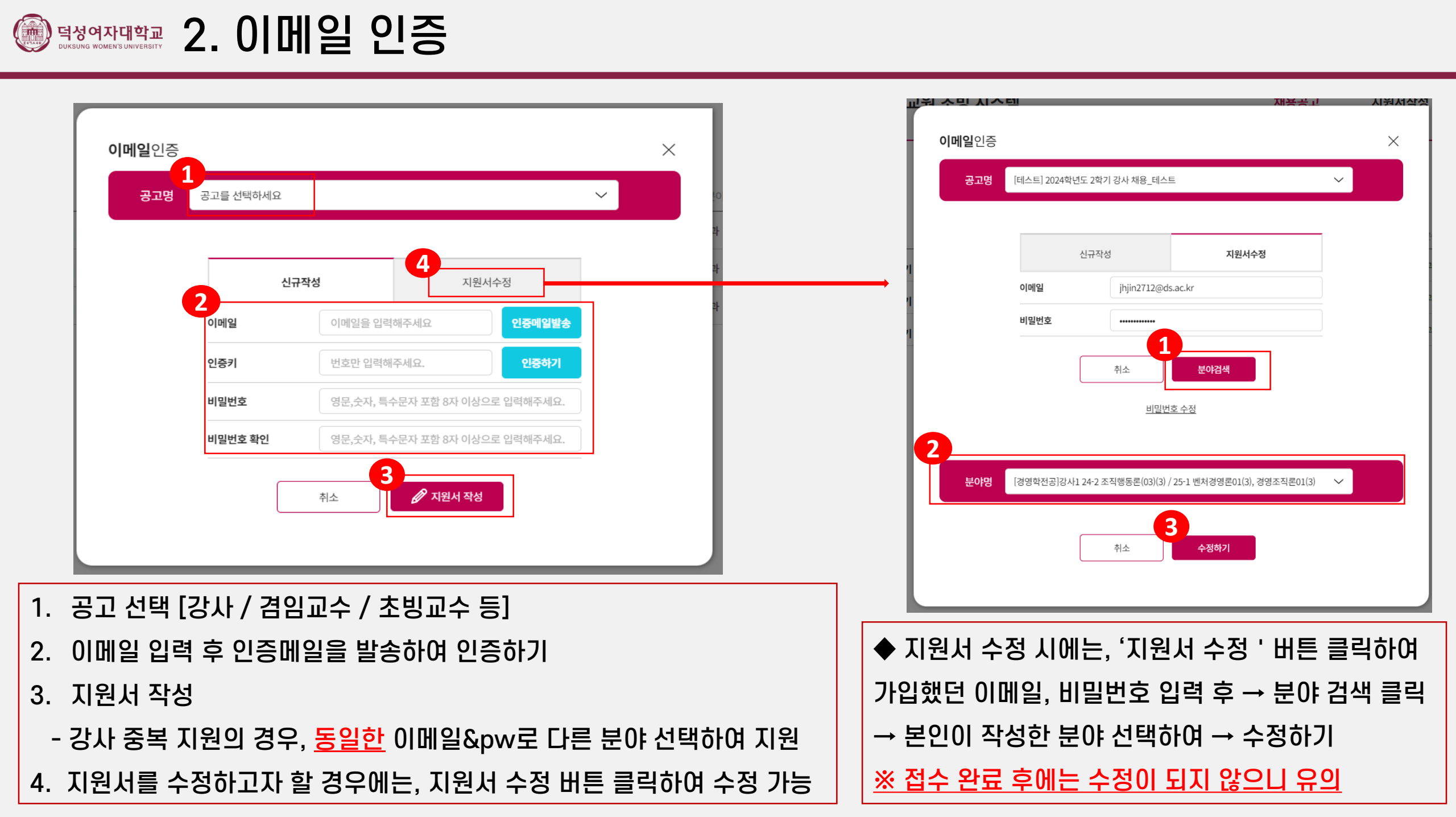

# ※ 매 페이지별로 \* 표시 항목은 필수사항이므로, 반드시 입력하고 저장해야함

· 덕성여자대학교 3. 기본사항

- 2. 지원자 필수 정보 모두 입력 → 저장 클릭
- 1. 모집분야 선택(강사는 학기당 6시수 이내 복수지원 가능/ 겸초빙교원은 복수지원 불가 / 직종(강사, 겸임, 초빙)간 중복지원 불가 ※ 강사 복수지원을 원하는 경우에는 <u>동일한 아이디/ 비밀번호로</u>모집분야를 다르게 선택하여 지원서를 한번 더 작성해야 함

| 채용지원자접수                 |   |                                                                                                    |             |                                                                                                    | 로그      | 1아웃까지 남은시간 : 59:18 | 연장 로그아웃           |
|-------------------------|---|----------------------------------------------------------------------------------------------------|-------------|----------------------------------------------------------------------------------------------------|---------|--------------------|-------------------|
| <b>지원정보</b><br>기본사항     | > | 모집일정 2024학년도 1학                                                                                                    | 기 강사 채용(1차) |                                                                                                    |         |                    | * 표시 항목은 필수사항 입니다 |
| <b>경력</b><br>교육 및 강의 경력 | > | 지원서신청 > 지원정보 > 기                                                                                                    | 본사항         |                                                                                                    |         |                    |                   |
| 산업체 및 기타경력              | > | 지원자정보                                                                                                    | 1           |                                                                                                    |         |                    | 저장                |
| 연구실적<br>논문 저서           | > | RANKS-LICEN L                                                                                                    | 모집분야*       | 선택                                                                                                    |         |                    |                   |
| 전시회                     | > |                                                                                                    | 접수번호        | [일어일문학전공]24-1 실전일본어독해1(3)<br>[일어일문학전공]24-1 예술매체로보는일본문화(3)                                                                              |         |                    |                   |
| 기타                      |   | The of the train of the train o | 성명*         | [독어독문학전공]24-1 교양독일어01(3) / 24-2 교양독일어01(3)<br>[독어독문학전공]24-1 중급독일어회화1(3) / 24-2 중급독일어회화2(3)<br>[도어도무하저공]24-1 일산도일어(3) / 24-2 비즈니스도일어(3) | 영문명*    |                    |                   |
| 자기소개서                   | > |                                                                                                    | 국적*         | [독어독문학전공]24-1 독일어회화(3), 기초독일어회화1(3) / 24-2 독일어회화(3), 기초독일어회화2(3)                                                                       | 성별*     | 이 남자 이 여자          |                   |
| 교육 및 강의계획서<br>제출서류      | > | 사진변경                                                                                                    | 휴대 전화번호*    | 자택 전화번호                                                                                                    | 직장 전화번호 |                    |                   |
|                         |   |                                                                                                    | 혀즈소*        |                                                                                                    |         |                    |                   |

- 2. 학위증명서, 성적증명서 증빙파일로 반드시 첨부 → 저장
- '만점'은 각 대학별 졸업평점 만점 기준 점수 입력, '졸업평점'은 본인이 받은 졸업평점 점수 입력
- 석박통합과정인 경우, 석박통합여부에 ☑ 체크(학력 구분은 박사로 입력)
- 재적상태 졸업 / 졸업예정 / 수료 / 재학 / 제적 구분 입력
- 학력구분 학사 / 석사 / 박사 등 구분 입력
- 1. 학력사항 정보 입력 → 저장 클릭 (※ 최종학력 이하 모두 입력, 최종학력은 최종학력여부에 ☑ 체크)

| 학력사항 | (총3건)     |                                 |         |               |      |      | ※ 졸업증당      | 병서, 성적등명서 빈       | 노드시 첨부하    | 시기 바랍니다. | +           | × 4/ ਸ | 장          |
|------|-----------|---------------------------------|---------|---------------|------|------|-------------|-------------------|------------|----------|-------------|--------|------------|
|      | 학력구분      | 입학일자/졸업일자                       | 학교명/학과명 | 세부전공/복수전공     | 학위명  | 재적상태 | 최종 학력<br>여부 |                   | 평점         | 편입 여부    | 석박 통합<br>여부 | 증빙파일   | 파일수        |
|      |           | iiii 2010-03-02                 | 덕성여자대학교 | 세부전공을 입력해주세요. |      |      |             | 만점:               | 4.5        |          |             |        |            |
|      | 학사        | iiii 2014-02-26                 | 일어일문학전공 | 영어영문학전공       | 문약사  | 솔업 🗸 |             | 졸업평점 :<br>4.5환산 : | 4.3<br>4.3 |          |             | 그 파일첨부 | <b>j</b> 1 |
|      | □ 석사 ∨    | 2024-03-02                      | 덕성여자대학교 | 세부전공을 입력해주세요. |      |      |             | 만점:               | 4.5        |          | ① 파일첨부      |        |            |
|      |           | iiii 2016-02-29                 | 일어일문학전공 | 복수전공을 입력해주세요. | 문학석사 | 졸업 🗸 |             | 졸업평점 :<br>4.5환산 : | 4.5<br>4.5 |          |             | ① 파일첨부 | 1 1        |
|      | [] 박사 · · | (##) 2016-03-02                 | 더서여자대하고 | 세브저고은 이려채즈세이  |      |      |             | 만점:               | 4.5        |          |             |        |            |
|      |           | iiii 2010 03 02 iiii 2020-02-28 | 일어일문학전공 | 복수전공을 입력해주세요. | 문학박사 | 졸업 🗸 |             | 졸업평점:             | 4.5        |          |             | ① 파일첨부 | 1          |
|      |           |                                 | /       |               |      |      |             | 4.5완산 :           | 4.5        |          |             |        |            |

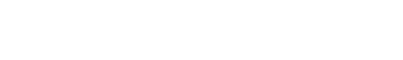

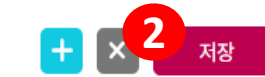

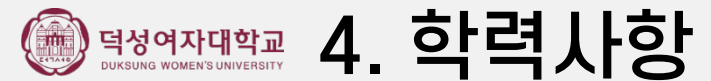

# - 증빙파일 반드시 첨부

- 전임교원을 제외한 강사, 기타교원의 증빙인 경우 담당 교과목, 주당 시수가 반드시 기재되어 있어야 함
- 2. 교육 및 강의 경력 증명서(주당 시수가 기재된 출강증명서 등) '파일첨부' 클릭하여 첨부 → 저장 클릭
- 전임교원이 아닌 경우(강사 및 비전임교원 등) : 전임교원여부에 미체크 / 시작일자와 종료일자 입력
- 전임교원인 경우 : 전임교원여부에 🗹 체크 표시 후 시작일자와 종료일자 입력
- 1. 교육 경력 상세 내역 입력

| 교육 및 강의 · | 경력(종3건) |            |                        |      |         |        |          | × 저장 |
|-----------|---------|------------|------------------------|------|---------|--------|----------|------|
|           | 전임교원 여부 | 시작일자       | 종료일자                   | 본교여부 | 대학명     | 직위명    | 2 증빙파일   | 파일수  |
|           | 1       | 2007-03-01 | <b>(11)</b> 2010-02-28 |      | A대학교    | 교육중점조교 | (스 파일첨부) | 1    |
|           |         | 2011-03-01 | 2014-02-28             | ✓    | 덕성여자대학교 | 강사     | (소 파일첨부) | 1    |
|           |         | 2018-03-01 | 2019-02-28             |      | B대학교    | 겸임교수   | (스 파일첨부) | 1    |
|           |         |            |                        |      |         |        |          |      |

지원서신청 > 경력 > 교육 및 강의 경력

모집일정 [테스트] 2024학년도 2학기 강사 채용\_테스트

로그아웃까지 남은시간 : 50:10 연장

로그아웃

\* 표시 항목은 필수사항 입니디

# 3. 산학경력인 경우에만, 평가항목 선택(본인이 판단하여 유사한 평가항목 선택) 및 금액 입력

# - <u>겸임교수 지원자는 경력 및 현재 상시 근무자임을 증명할 수 있는 서류 첨부(재직증명서 등)</u>

# 2. '파일첨부' 클릭하여 증빙파일 첨부

- 시작일자, 종료일자, 기관명 등 필수 정보 입력 (※ 현재 근무 중인 경력은 종료 일자를 접수 마감일로 입력)

# - 입력한 경력의 시작일자와 종료일자는 증명서와 동일해야 함

# - 경력사항에 입력한 모든 경력에 대하여 증명서를 제출해야 하므로, 증빙이 가능한 경력만 입력

# 1. 산업체 및 기타 경력 입력

| 산업 | 체 및 기타경릭 | <b>녂(총4건</b> ) |            |      |        |       |      |      |              |        |               |          | + ×        | 저장   |     |
|----|----------|----------------|------------|------|--------|-------|------|------|--------------|--------|---------------|----------|------------|------|-----|
|    | 경력구분     | 시작일자           | 종료일자       | 본교여부 | 기관명    | 부서명   | 직위명  | 직급명  | 담당업무         | 정규직 여부 | 평가항목          | 금액       | 증빙         | 파일 I | 파일수 |
|    | 산학경력 🗸   | 2013-03-01     | 2015-02-28 |      | 덕성여자대흐 | 산학협력단 | 연구교수 | 연구교수 | 산학XX 프로그램 운영 |        | 산학 관련 프로그램 운영 |          |            | 일첨부  | 1   |
|    | 기타경력 🗸   | 2015-03-01     | 2016-02-29 |      | A기관    | A부서   | A직위  | A직급  | 회계관리         |        | 해당없음          | <b>~</b> | 0<br>① ① 파 | 일첨부  | 1   |
|    | 기타경력 🗸   | 12015-03-01    | 1016-02-29 |      | A기관    | A부서   | A직위  | A직급  | 회계관리         |        | 해당없음          | <b>~</b> | 0<br>① ① 파 | 일첨부  | 1   |
|    | 기타경력 🗸   | 2024-03-01     | 2024-06-03 |      | B기관    | B부서   | B직위  | B직급  | 연구           |        | 해당없음          |          | 0<br>①     | 일첨부  | 1   |

(3)

# 1

지원서신청 > 경력 > 산업체 및 기타경력

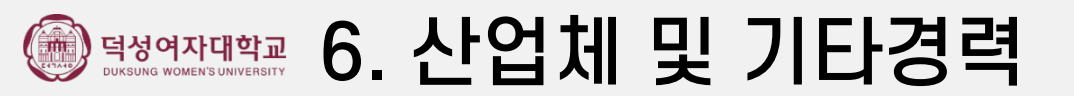

# - '파일첨부' 클릭하여 <u>각 논문 첫 페이지만</u> 증빙파일로 첨부 후 작업저장

- 3. \* 필수정보는 반드시 입력하여야 저장 가능
- 2. 등재지인 경우에는 KRI검색 버튼을 클릭하여 검증 가능
- 1. 학위 논문 입력 클릭 후 → 정보 입력 [최종학위논문은 날짜 상관없이 입력 가능]

| 논문실적   | 제출서류마감일기준 4년이내(2020.01.18~2024.01.17) 실적만 입력<br>학위논문은 필수로 입력해주세요. | 루마감일기준 4년이내(2020.01.18~2024.01.17) 실적만 입력바랍니다.<br>은은 필수로 입력해주세요 |            |       |                           |               |  |  |  |
|--------|-------------------------------------------------------------------|-----------------------------------------------------------------|------------|-------|---------------------------|---------------|--|--|--|
| 논문제목*  | 박사학위논문제목입력                                                        | 발표일자*                                                           | 2022-01-05 | 등재구분* | 등재 🗸                      | KRI 검색        |  |  |  |
| ISSN*  |                                                                   | 발행기관*                                                           |            | 저자수*  | 1                         |               |  |  |  |
| 학술지구분* | 기타 ~                                                              | Rank                                                            | 해당없음 🗸     | 참여구분* | 단독 🗸                      |               |  |  |  |
| 게재지명   | Impact Factor 0                                                   | 대표연구실적                                                          |            | 증빙파일* | ┘ 파일첨부 1 (파일당초<br>가능합니다.) | 티대 50MB까지 업로드 |  |  |  |

| 논문,저 | 너 목록(총1건) |        |            |      |            |      | 1    | 밖위 논문 입력 | 논문 신규 입력 | 저서 신규 입력 |
|------|-----------|--------|------------|------|------------|------|------|----------|----------|----------|
| No   | 학술지구분     | 학위구분   | 제목         | 등재구분 | 발표일자       | 발행기관 | 참여구분 | 저자수      | 파일수      | 삭제       |
| 1    | 기타        | 최종학위논문 | 박사학위논문제목입력 |      | 2022-01-05 |      | 단독   | 1        | 1        | ×        |

# · 덕성여자대학교 7. 논문, 저서 – 학위논문 입력

지원서신청 > 연구실적 > 논문 / 저서

## - '파일첨부' 클릭하여 논문 첫 페이지만 증빙파일로 첨부 후 작업저장

- 3. \* 필수정보는 반드시 입력하여야 저장 가능
- 국외학술지인 경우, KRI 검색 기능을 사용하지 않고 필수항목 \* 정보 모두 직접 작성하여 저장
- 검증 완료시, ISSN, 발행기관 등 정보 자동 반영
- 2. 한국연구재단등재지인 경우, 논문제목, 발표일자, 등재구분 정보 입력하여 → KRI 검색 클릭 시 검증 가능
- 1. 논문 신규 입력 클릭 후 → 정보 입력 [제출서류마감일 기준 4년 이내 실적만 입력 가능]

| 논문실적   | 제출서류마감일기준 4년이내(2020.01.18~2024.01.17) 실적만 입<br>학위논문은 필수로 입력해주세요. | 력바랍니다. |        |       |                           | 7 전장 닫기      |
|--------|------------------------------------------------------------------|--------|--------|-------|---------------------------|--------------|
| 논문제목*  |                                                                  | 발표일자*  |        | 등재구분* | 등재 🗸                      | KRI 검색       |
| ISSN*  |                                                                  | 발행기관*  |        | 저자수*  |                           |              |
| 학술지구분* | 선택 🗸 🗸                                                           | Rank   | 해당없음 🗸 | 참여구분* | 선택 🗸                      |              |
| 게재지명   | Impact Factor                                                    | 대표연구실적 |        | 중빙파일* | ① 파일첨부 (파일당 최)<br>가능합니다.) | 대 50MB까지 업로드 |

| 논문,저 | 서 목록(총2건) |        |                                             |      |            |      |      | 1<br>학위 논문 입락 | 논문 신규 입력 | 저서 신규 입력 |
|------|-----------|--------|---------------------------------------------|------|------------|------|------|---------------|----------|----------|
| No   | 학술지구분     | 학위구분   | 제목                                          | 등재구분 | 발표일자       | 발행기관 | 참여구분 | 저자수           | 파일수      | 삭제       |
| 1    | 저서        |        | 떡볶이처럼 냠냠 중학생 한자교실. 6 (한자 인수분해 目用理由社行衣米美者雪風) |      | 2018-11-05 | 미디어북 | 단독   | 1             | 1        | ×        |
| 2    | 기타        | 최종학위논문 | 박사학위논문제목입력                                  | 등재   | 2022-01-05 |      | 단독   | 1             | 1        | ×        |

### 지원서신청 > 연구실적 > 논문 / 저서

# - '파일첨부' 클릭하여 <mark>저서 첫 페이지만 증빙파일로 첨부 후</mark> 작업저장

- 3. \* 필수정보는 반드시 입력하여야 저장 가능
- 2. 저서 제목 검색 / 또는 ISBN 검색을 클릭하여 검증 시, 출판일자/발행처/저자 정보 자동 반영

박사학위논문제목입력

1. 저서 신규 입력 클릭 후 → 정보 입력[제출서류마감일 기준 4년 이내 실적만 입력 가능]

| 터서실적  | 제출서류마감일기준 4<br>학위논문은 필수로 입력 | 년이내(2020.01.18~<br>역해주세요. | 2024.01.17) 실적만 입력태 | 바랍니다. |            |                     |         | <b>3</b><br>저장 닫기 |
|-------|-----------------------------|---------------------------|---------------------|-------|------------|---------------------|---------|-------------------|
| 저서제목* |                             |                           | 저서제목 검색             | ISBN* | 숫자만 입력해주세요 | 2.                  | ISBN 검색 |                   |
| 출판일자* |                             | 발행처*                      |                     | 저자*   |            | 페이지                 |         |                   |
| 참여구분* | 선택 🗸                        | 저자수*                      |                     | 증빙파일* | ① 파일첨부 (파일 | 당 최대 50MB까지 업로드 가능합 |         |                   |

등재

2022-01-05

단독

1

1

X

#### 지원서신청 > 연구실적 > 논문 / 저서 논문,저서 목록(총1건) 학위 논문 입력 논문 신규 입력 저서 신규 입력 학위구분 제목 등재구분 발행기관 참여구분 저자수 파일수 No 학술지구분 발표일자 삭제

· 전성 여자대학교 9. 논문, 저서 – 저서 입력

최종학위논문

1

기타

지원서신청 > 연구실적 > 전시회

|              |                       |                                | 작성된 데이터가 없습니다 | ŀ.   |       |      |   |      |
|--------------|-----------------------|--------------------------------|---------------|------|-------|------|---|------|
|              |                       |                                |               |      |       |      |   |      |
| 전시회 제출서류마감일기 | I준 4년이내(2020.01.18~2) | 024.01.17) 실적만 입력바랍니다.         |               |      |       |      | ব | 장 닫기 |
| 전시회명*        |                       |                                | 시작일자*         |      | 종료일자* |      |   |      |
| 주관기관*        | 실적구분*                 | 2 선택                           | 참여구분*         | 선택 🗸 | 국가*   | 선택 > |   |      |
| 전시장소*        | 증빙자료*                 | ▲<br>▲ 파일첨부 *포스터 등 첨부하시기 바랍니다. |               | 1    |       |      |   |      |

1. 신규 입력 버튼 클릭 후 내용 입력 → 파일 첨부 → 저장

### ( 역성여자대학교 11. 자기소개서 DUKSUNG WOMEN'S UNIVERSITY

1. 자유롭게 작성 후 저장 클릭

| 자기소개서         | <b>1</b><br><sub>저장</sub> |
|---------------|---------------------------|
| 성장과정 및 학교생활   |                           |
|               |                           |
|               | <b>0</b> /1000            |
| 본인의 성격 및 생활신조 |                           |
|               |                           |
| 경력 및 주요 활동 내용 | <b>0</b> /1000            |
|               |                           |
|               |                           |
| 기타사항          | <b>0</b> /1000            |
|               |                           |
|               |                           |

**0**/1000

- 담당 과목의 강의목표 및 주요내용, 강좌운영방식, 평가방법, 특기사항 등을 기술
- 담당 과목이 여러 개인 경우, 모든 과목별로 작성 필요
- 2025학년도 1학기 담당 과목이 없는 경우 '담당과목 없음' 으로 입력
- 1. 자유롭게 작성 후 저장 클릭

지원서신청 > 기타 > 교육 및 강의계획서

| 교육자로서의 교육관  | 저장               |
|-------------|------------------|
|             |                  |
|             | <b>0</b> /1000   |
| 강의계획서       |                  |
| 구분          | 과목명              |
|             | 24-1 실전일본어독해1(3) |
| 2024학년도 1학기 |                  |
|             | 0/1000           |
| 2024학년도 2학기 |                  |
|             | <b>0</b> /1000   |

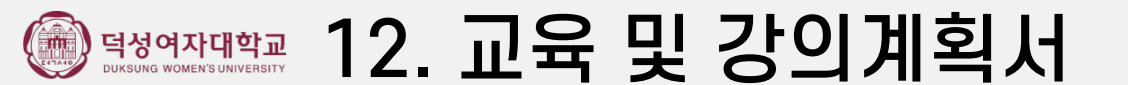

지원서신청 > 기타 > 제출서류

| 제출서류(총1건) |         | 저장              |
|-----------|---------|-----------------|
| No        | 자료명     | 증빙파일 파일수 양식파일   |
| 1         | 기타 제출서류 | ▲ 파일첨부 0 ▲ 양식다운 |
|           |         |                 |

# 1. 기타 제출할 증빙서류(예시) 외국인등록증 사본) 가 있는 경우 '파일첨부' 클릭하여 첨부 후 저장 클릭

# 2. 학력, 교육경력, 기타경력, 연구실적 등 입력한 모든 사항에 대한 증빙파일은 반드시 첨부해야 접수 가능

#### 개인정보 수집 및 이용 동의 → 2. 접수완료 (개인정보 수집 및 이용에 동의하셔야 지원서 작성이 가능합니다.) 1.

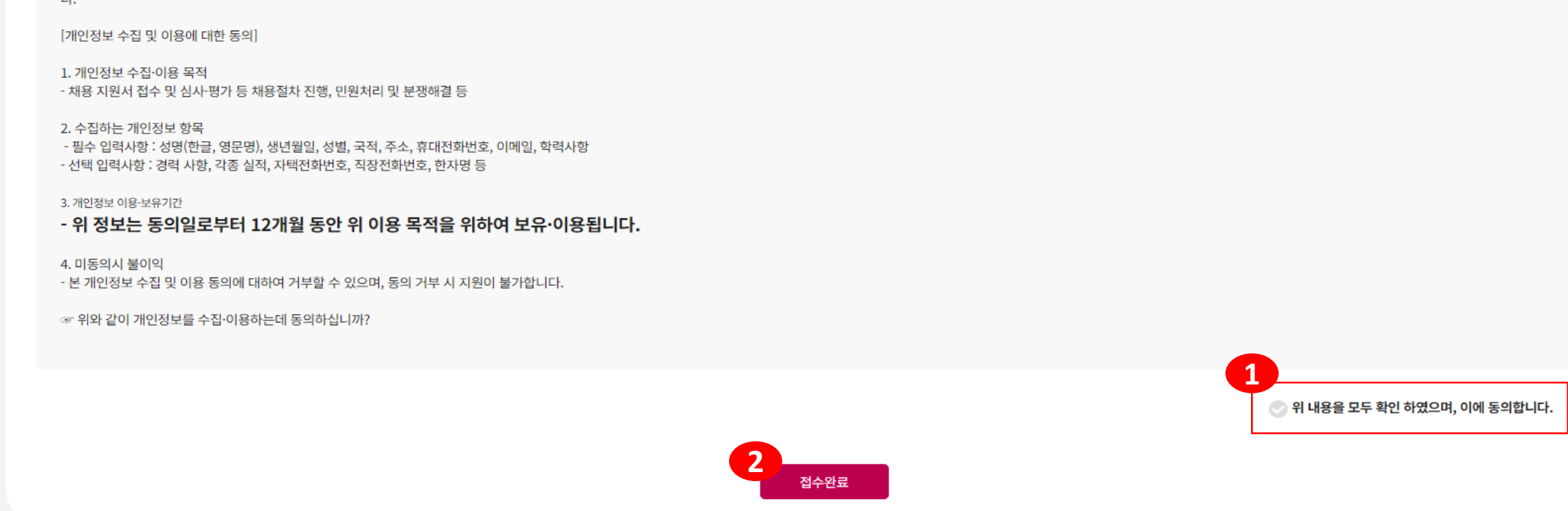

덕성여자대학교는 개인정보보호법 등 관련 법령상의 개인정보보호 규정을 준수하며 지원자의 개인정보의 유출 및 침해가 발생하지 않도록 최선의 노력을 다하고 있습니다. 이에 다음과 같이 업무의 수행에 반드시 필요한 범위 내에서 지원자의 개인정보를 제공하는데 동의를 받고자 합니 다.

지원서접수

### 개인정보 수집 및 이용 동의

#